# Bedienungsanleitung

für iPower 3000 Wechselrichter

V1.5

**Dowell Electronic Technology** 

# Inhaltsverzeichnis

| 1. Gerätebeschreibung                          | 3  |
|------------------------------------------------|----|
| 1.1 Leistungsberechnung                        | 3  |
| 2. Sicherheitshinweise                         | 5  |
| 2.1 Symbole                                    | 6  |
| 2.2 Weitere Sicherheitshinweise                | 6  |
| 2.3 Installationshinweise für Batterien        | 6  |
| 3. Anschluss und Einschaltvorgang              | 7  |
| 3.1 Vorbereitung                               | 7  |
| 3.2 Anschluss                                  | 10 |
| 3.3 Einschalten                                | 11 |
| 4. Menü/Parameter                              | 12 |
| 4.1 Echtzeitinformationen                      | 12 |
| 4.2 Betriebsstatus (LCD)                       | 13 |
| 4.3 Betriebsstatus (LED)                       | 13 |
| 4.4 Tasten                                     | 13 |
| 5. Informationsabfragen                        | 14 |
| 6. "Setting" - Parametrierung                  | 14 |
| 6.1 "Battery" - Batterieparameter              | 15 |
| 6.2 "Modus" - Betriebsarten                    | 15 |
| 6.2.1 "Allgemein" - Automatik                  | 15 |
| 6.2.2 "AnyTime" - Kontinuierlich               | 16 |
| 6.2.3 "Manual" - Manuell                       | 16 |
| 6.2.4 "TOUpriceP" - Zeitgesteuert (passiv)     | 16 |
| 6.2.5 "TOUpriceA" - Zeitgesteuert (aktiv)      | 17 |
| 6.3 "Island" - Inselbetrieb                    | 18 |
| 6.4 "Netz" – Ent-/Ladeparameter                | 18 |
| 6.5 "Date" - Systemzeit                        | 19 |
| 6.6 "Com Addr" - Geräteschnittstelle           | 19 |
| 7. Betriebszustände ändern                     | 19 |
| 7.1 Manuelles Starten / Stoppen                | 19 |
| 8. Verhalten von Laständerungen / -spitzen     | 19 |
| 9. Fehlermeldungen                             | 20 |
| 9.1 Verhalten im Fehlerfall                    | 20 |
| 10. WiFi (optional)                            | 21 |
| 10.1 Betriebsdaten online                      | 21 |
| 10.2 Firmware aktualisieren                    | 23 |
| 11. Drei-Phasen-Sensor (optional)              | 26 |
| 12. Spezifikation                              | 27 |
| 13. Kommunikationsschnittstelle (Modbus/RS485) | 28 |

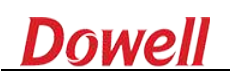

# 1. Gerätebeschreibung

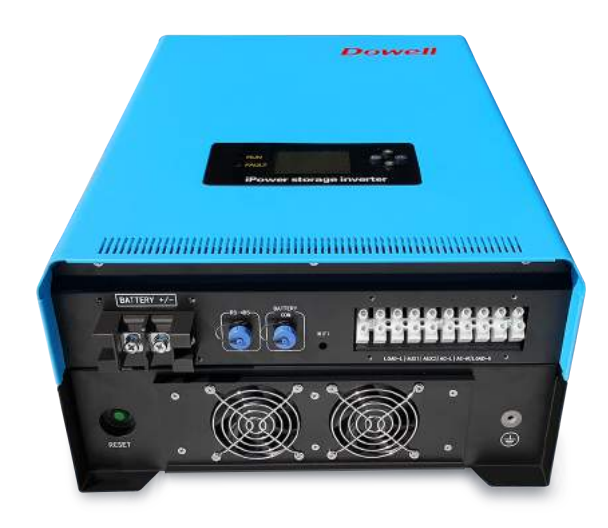

Dieses Gerät ist hauptsächlich als steuerndes Element in einer Photovoltaik-Anlage konzipiert. Es steuert übliche Blei-Säure-Batterien oder Lithium Batterien (ent-/laden) für ein energieeffizientes Speichersystem. Das Gerät kann für den Inselbetrieb sowie in Verbindung mit einem Netzanschluss betrieben werden. Es verfügt über eine bi-direktionale Flusskontrolle und ermöglicht die Betriebsmodi: Automatik, Manuell, Zeitgesteuert in Verbindung mit automatischen Laden oder Entladen der Batterien.

Der iPower verfügt über einen LCD-Bildschirm, fünf Bedientasten und einen Speicher für Fehlerzustände.

Verbraucher Dowell **3-Phasen** Sensor APPV AP, Stromzähler ohne Einspeisung ohne Bezug P, **PV-Wechselrichter** P Dowell 4 ÷ iPower Solarmodule Lithium- oder Bleibatterie

#### 1.1 Leistungsberechnung

Abbildung 1: Aussenansicht

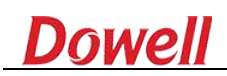

#### Legende:

 $P_S$  = gemessene Leistung (Erzeugung/Verbrauch) am örtl. Stromzähler

 $P_{Lt}$  = Leistungsverbrauch Phase 1

 $P_{L2}$  = Leistungsverbrauch Phase 2

 $P_{L3}$  = Leistungsverbrauch Phase 3

 $P_{PV}$  = Leistungserzeugung PV-Anlage

 $P_I$  = Leistung (Erzeugung/Verbrauch) am Wechselrichter

 $AP_{PV}$  = Anschlusspunkt der PV-Anlage

 $AP_I$  = Anschlusspunkt des Wechselrichters

Der Dowell iPower arbeitet Einphasig! Bei einer einphasigen Einspeisung des PV-Wechselrichters  $(AP_{PV})$  schliessen Sie den Batteriewechselrichter ( $AP_I$ ) auf der gleichen Phase an. Bei mehrphasiger Einspeisung der PV-Anlage ist es unerheblich auf welcher Phase der Batteriewechselrichter ( $AP_I$ ) arbeitet.

Ziel ist eine gemessene Leistung von nahezu OW am Stromzähler<sup>1</sup>.

 $P_S = \underline{OW}$ , (wobei gilt:  $P_S > 0W$  = Verbrauch,  $P_S < 0W$  = Erzeugung)

Der 3-Phasen Sensor unterstützt den Wechselrichter dabei, die korrekte Leistungsmenge zu entnehmen (Laden der Batterien) oder zur Verfügung zu stellen (Entladen der Batterien). Durch den Effekt der Phasensaldierung am Stromzähler bildet sich die gemessene Leistung aus:

 $P_S = P_{LI} + P_{L2} + P_{L3} + P_{PV} + PI$ , (wobei gilt: erzeugte Leistung = -P)

#### Beispiel 1 (Batterieladung):

| Leistungsverbrauch Phase 1:           | $P_{Ll}$ | = 1kW  |
|---------------------------------------|----------|--------|
| Leistungsverbrauch Phase 2:           | $P_{L2}$ | = 2kW  |
| Leistungsverbrauch Phase 3:           | $P_{L1}$ | = 1kW  |
| Erzeugung der PV-Anlage:              | $P_{PV}$ | = -5kW |
| Leistungsverbrauch am Wechselrichter: | $P_I$    | = 1kW  |

 $P_S = 1kW + 2kW + 1kW - 5kW + 1kW = \underline{OkW}$ 

<sup>1</sup> Abhängig der verwendeten Kapazitäten; gemittelt über einen Zeitraum von mehreren Tagen

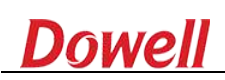

#### Beispiel 2 (Batterieentladung):

| Leistungsverbrauch Phase 1:           | $P_{L1}$ | = 1kW  |
|---------------------------------------|----------|--------|
| Leistungsverbrauch Phase 2:           | $P_{L2}$ | = 4kW  |
| Leistungsverbrauch Phase 3:           | $P_{L1}$ | = 1kW  |
| Erzeugung der PV-Anlage:              | $P_{PV}$ | = -4kW |
| Leistungserzeugung am Wechselrichter: | $P_I$    | = -2kW |
|                                       |          |        |

$$P_S = 1kW + 4kW + 1kW - 4kW - 2kW = \underline{OkW}$$

#### 2. Sicherheitshinweise

Vor der Inbetriebnahme, lesen Sie diese Bedienungsanleitung sorgfältig durch. Beachten Sie alle Hinweise und Warnungen. Nichtbeachtung oder falsche Bedienung können Gefährlich für Menschen sein und/oder das Gerät beschädigen.

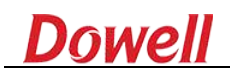

### 2.1 Symbole

| $\triangle$ | Achtung!<br>Nichtbeachtung kann zu<br>Sachschäden führen    | ٩           | Teile dieses Produktes können<br>Wiederverwendet werden |
|-------------|-------------------------------------------------------------|-------------|---------------------------------------------------------|
| A           | Gefahr!<br>Nichtbeachtung kann zu<br>Personenschäden führen | <u> </u>    | Verpackung:<br>Diese Seite oben                         |
|             | Vorsicht!<br>Heiße Oberfläche                               | 6           | Verpackung:<br>Höchstens sechs Geräte aufeinander       |
| X           | Gerät gehört nicht in den Hausmüll                          | Ţ           | Verpackung:<br>Mit Sorgfalt transportieren              |
| CE          | CE Zeichen                                                  | Ţ           | Das Gerät ist vor Feuchtigkeit zu<br>schützen           |
|             | Spannungsfreiheit nach<br>5min                              | Ausschalten | zuzüglich fünf Minuten                                  |

#### 2.2 Weitere Sicherheitshinweise

- Elektrische Installationen dürfen ausschließlich von qualifiziertem Fachpersonal durchgeführt werden.
- Ein Sicherheitsabstand um das Gerät herum ist einzuhalten. Dazu gehören Batterien, Schalter und Verbindungselemente.
- Explosive oder entzündliche Stoffe sind von dem Gerät fern zu halten.
- Stellen Sie das Gerät einen kühlen und gut belüfteten Ort auf. Manche Oberflächen können sich auf bis zu 60°C erwärmen.
- Halten Sie Kinder fern.
- Öffnen Sie keinesfalls das Gerät.
- Verhindern Sie statische Aufladung.
- Völlige Spannungsfreiheit erhalten Sie nur nach der Trennung aller DC- und AC-Anschlüsse und einer fünf-minütigen Wartezeit.
- Verwenden Sie alle geräteseitigen Potentialausgleichsanschlüsse.
- Schalten Sie bei Wartungsarbeiten das Gerät aus.

#### 2.3 Installationshinweise für Batterien

- Die Batterien sind werksseitig voll geladen.
- Schließen Sie niemals die Batterien kurz. Achten Sie auf leitfähige Teile in der Nähe.

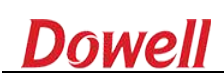

- Batterien sind an einem gut belüfteten und temperierten Ort, trocken, unbeweglich und vor Schäden/Feuer geschützt zu installieren.
- Leitungen sind so kurz als möglich zu verlegen.
- Batterien sind nur durch typengleiche Batterien zu ersetzen.
- Öffnen Sie keinesfalls die Batterien.

# 3. Anschluss und Einschaltvorgang

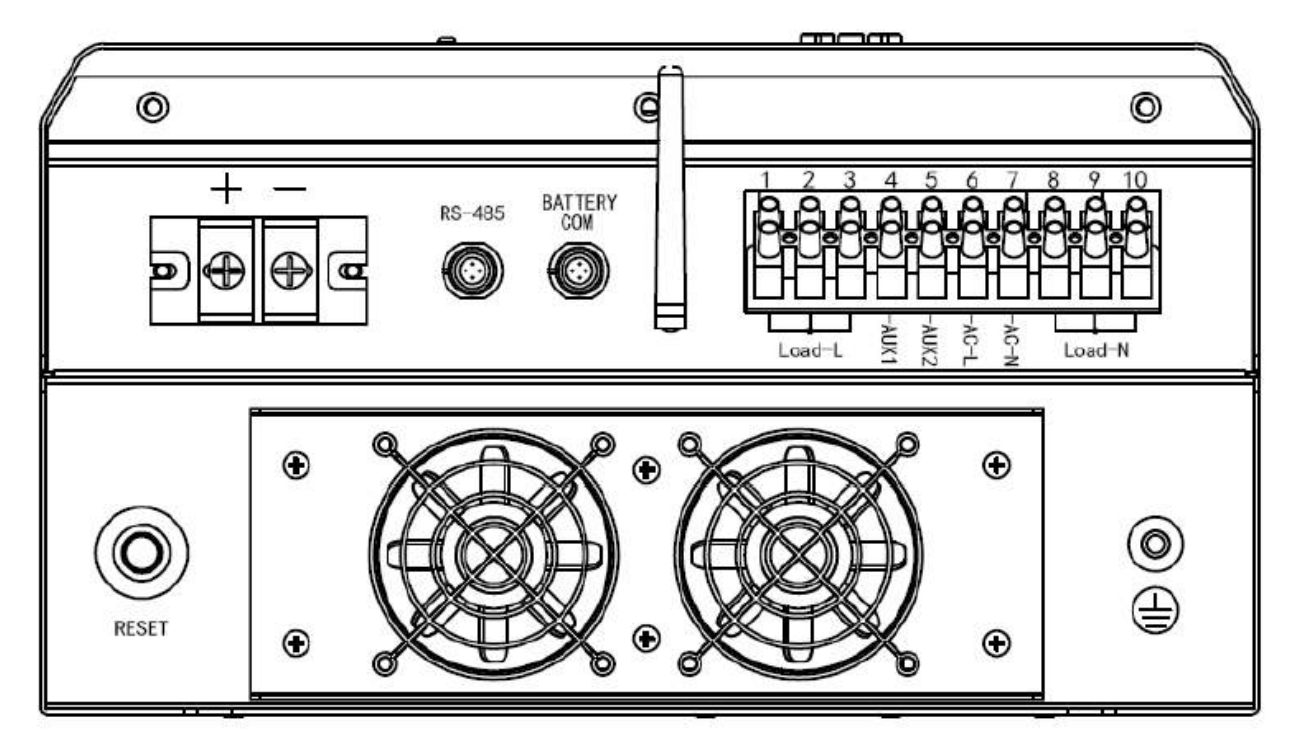

Abbildung 2: Untere Seite, mit freigelegten Anschlussfeldern

#### 3.1 Vorbereitung

Der Aufstellungsort sollte: Innen, sauber, trocken, gut zu Erreichen sein. Temperaturbereich zwischen: -20..+45°C. Relative Feuchtigkeit: 0..95% (nicht kondensierend). Maximale Höhe: 2000m üM.

Bitte prüfen Sie die beigelegten Materialien auf Vollständigkeit.

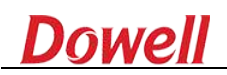

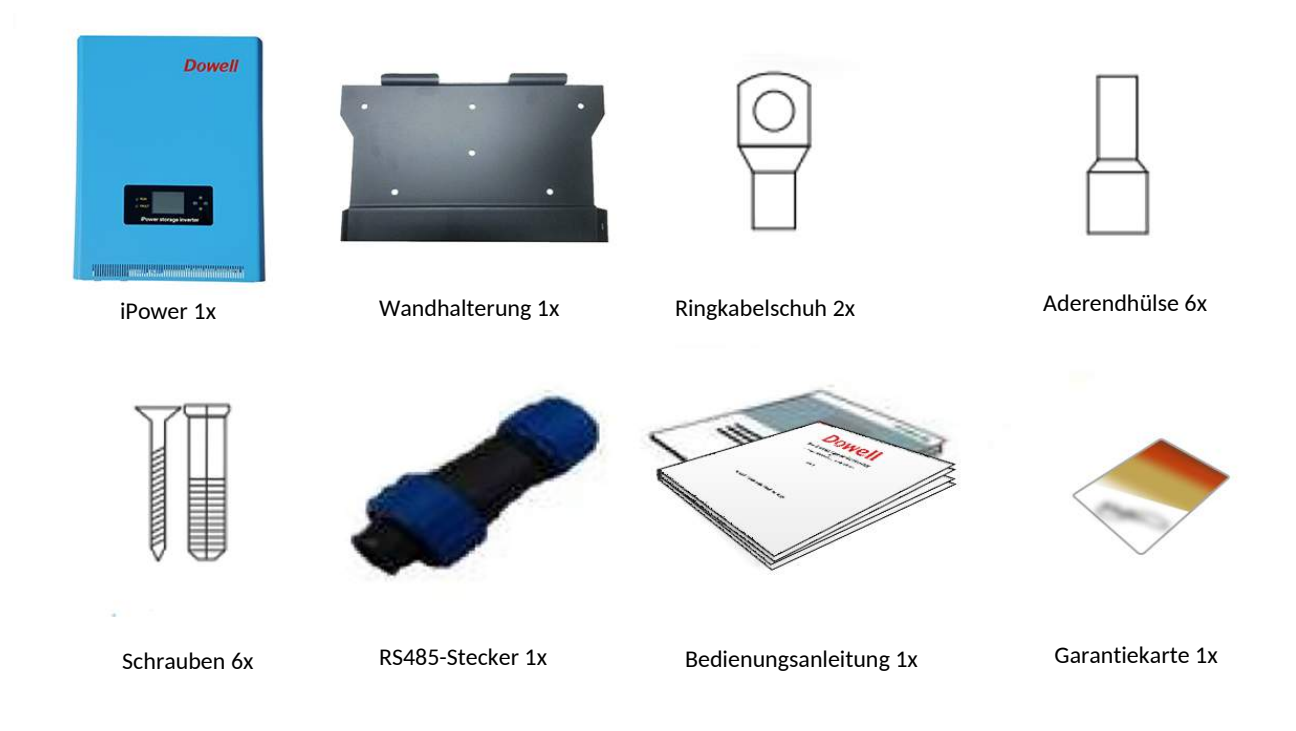

Montieren Sie das Gerät nur senkrecht an einer stabilen Wand.

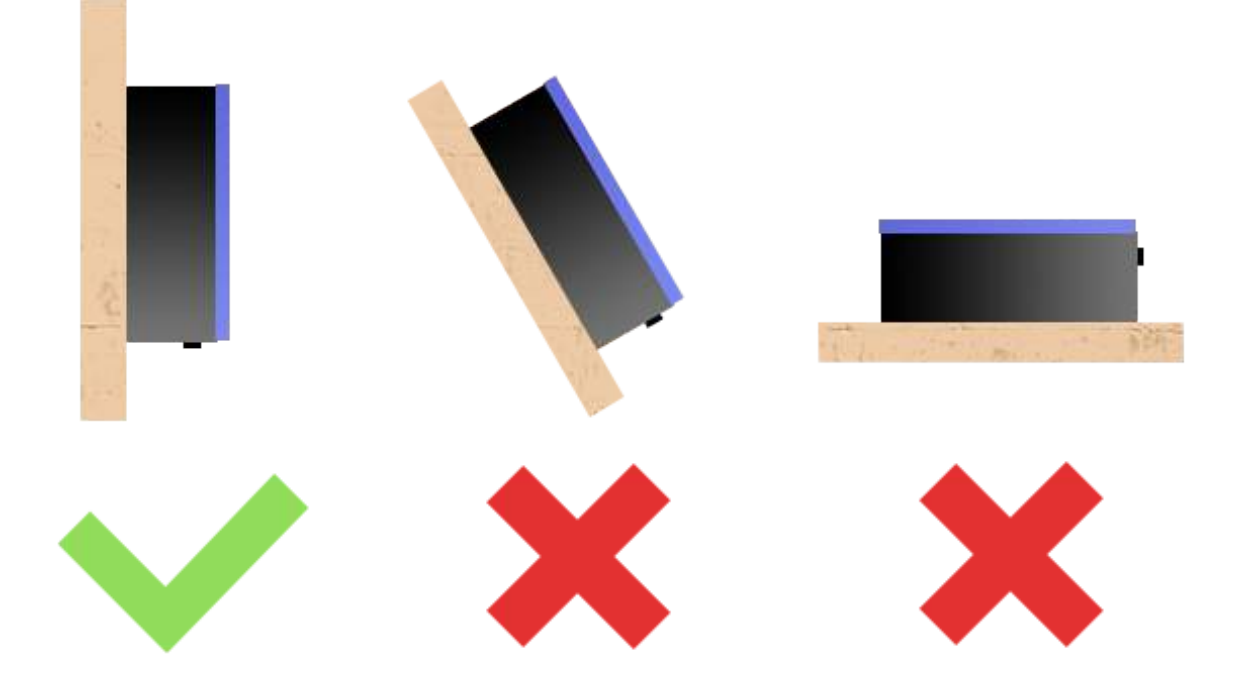

Entnehmen Sie zur Wandmontage den beigelegten Wandhalter. Bohren Sie sechs 8mm-Löcher mit einer Tiefe von 35..40mm. Die Maße entnehmen Sie der Bohrschablone (Abb. 4). Zur Befestigung entnehmen Sie die beigelegten Schrauben M8. Achten Sie auf einen geraden und festen Sitz der Wandhalterung.

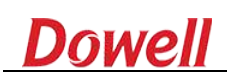

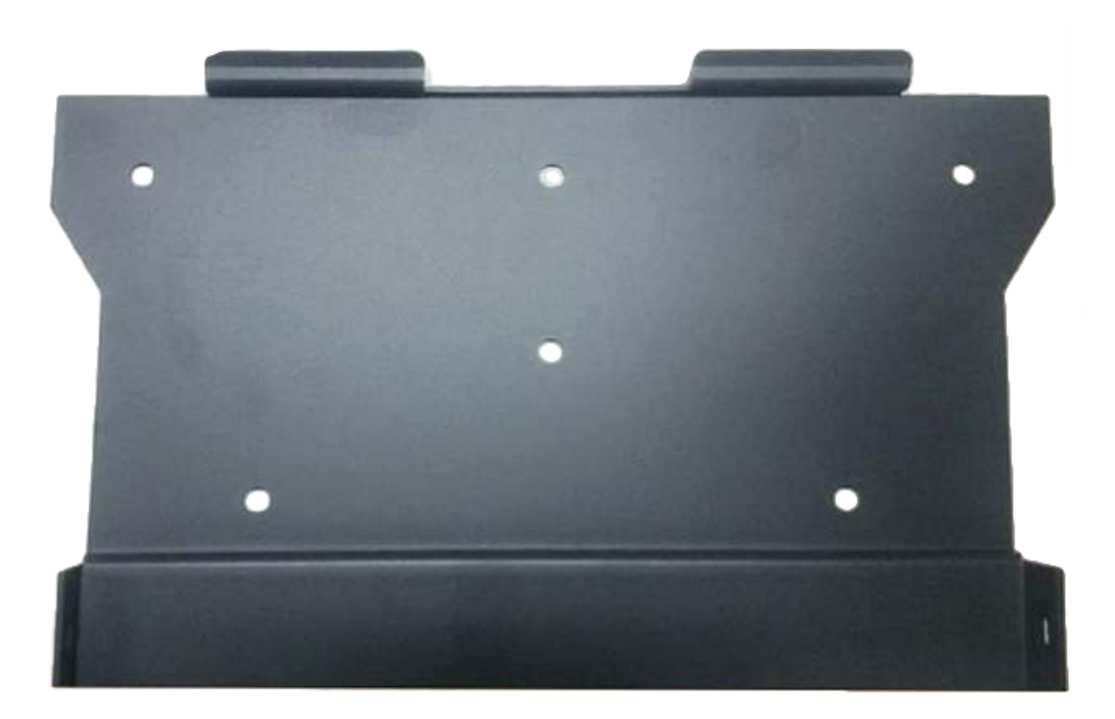

Abbildung 3: Wandhalter

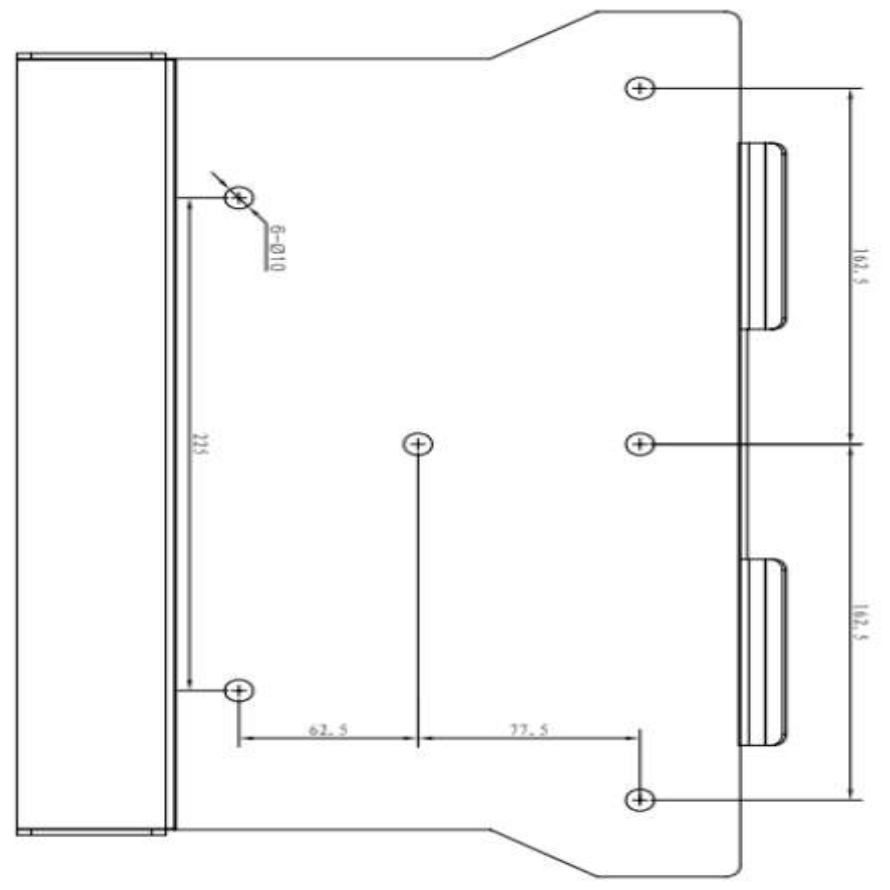

Abbildung 4: Bohrschablone

#### 3.2 Anschluss

## 3.2.1 DC

Entfernen Sie die Schutzkappen des Batterieanschlusses. Schließen Sie die Batteriekabel an. Anode/Rot an "+", Kathode/Schwarz an "-". Vermeiden Sie eine Verpolung. Sofern Batteriekabel nicht beigelegt sind, empfehlen wir einen Leitungsquerschnitt von 35mm<sup>2</sup> (bei einer Länge von bis zu 5m) und bei höheren Längen entsprechend der Normen.

Hinweis: Die DC-Leitung der Batterien sollten mit einem Lasttrenner (nach IEC60947-2 & GB14048.2) versehen werden. Bei 3000W (80..200V) mit 100A, bei 2000W (80..200V) mit 70A. Bei Blei-Säure Batterien empfehlen wir weiterhin einen Schmelzsicherung (nach IEC60269-1 & GB13539). Bei 3000W (80..200V) mit 100A, bei 2000W (80..200V) mit 70A.

# 3.2.2 Kommunikationsschnittstellen

| WIFI (optional): | siehe <unten></unten>                                                      |
|------------------|----------------------------------------------------------------------------|
| RS-485:          | zur externen Kommunikation mit 3-Phasensensor o.ä.                         |
|                  | Stecker von: Weipu, Typ SP1312/p                                           |
|                  | Pinlayout: 4A - (+)   2B - (-)   3GND – (Schirm)                           |
|                  | Hinweis: Anschlussstücke liegen dem 3-Phasensensor bei.                    |
| BATTERY COM:     | zur Kommunikation mit dem Battery Managment System                         |
|                  | Stecker (beiliegend) von: Weipu, Typ SP1312/p                              |
|                  | Pinlayout: 4A - (+)   2B - (-)   3GND – (Schirm)                           |
|                  | Hinweis: Da die Länge der Verbindung zwischen Batterie und Inverter        |
|                  | unbestimmt ist, muss diese eventuell selbst konfektioniert werden! Näheres |
|                  | finden Sie in der Bedienungsanleitung der jeweiligen Batterie.             |

# 3.2.3 AC

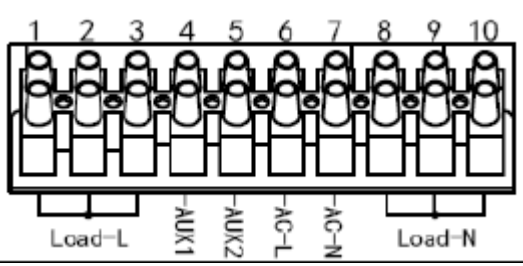

Entfernen Sie die Schutzkappe der AC-Anschlüsse.

Load (L / N): 230VAC für Verbraucher AC (L / N): 230VAC Netzanschluss AUX (1 / 2): Spannungsfreier Kontakt, zur Generatorsteuerung o.ä.

Abbildung 5: AC Anschlussfeld

Bei Verwendung der AC-Anschlüsse ist auf eine korrekte Verbindung der PE-Anschlüsse zu achten. Als Kabelquerschnitt der PE-Anschlüsse empfehlen wir 6mm<sup>2</sup>.

Der 230VAC-Anschluss für Verbraucher ist weiterführend mit zusätzlichen Schutzeinrichtungen (Leitungsschutzautomat und ggf. Fehlerstromschutzschalter) zu versehen.

Sofern Ihre PV-Anlage mit Wechselrichtern (230VAC – Ausgang) arbeitet, sind/werden diese mit in den Netzstromkreis (AC L/N) integriert.

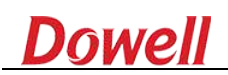

#### 3.3 Einschalten

Betätigen Sie (einmalig/einrastend) den "RESET"-Taster. Bei durchgeschalteter Batterie, schaltet sich das Gerät ein. Betätigen Sie ein weiteres Mal (Ursprungsstellung) den "RESET"-Taster. Das Gerät bleibt eingeschaltet. Schalten Sie die AC-Anschlüsse ein (Automaten, Schalter, Sicherungen o.ä.).

Den ersten Start meldet das Gerät mit der Initialisierungsroutine.

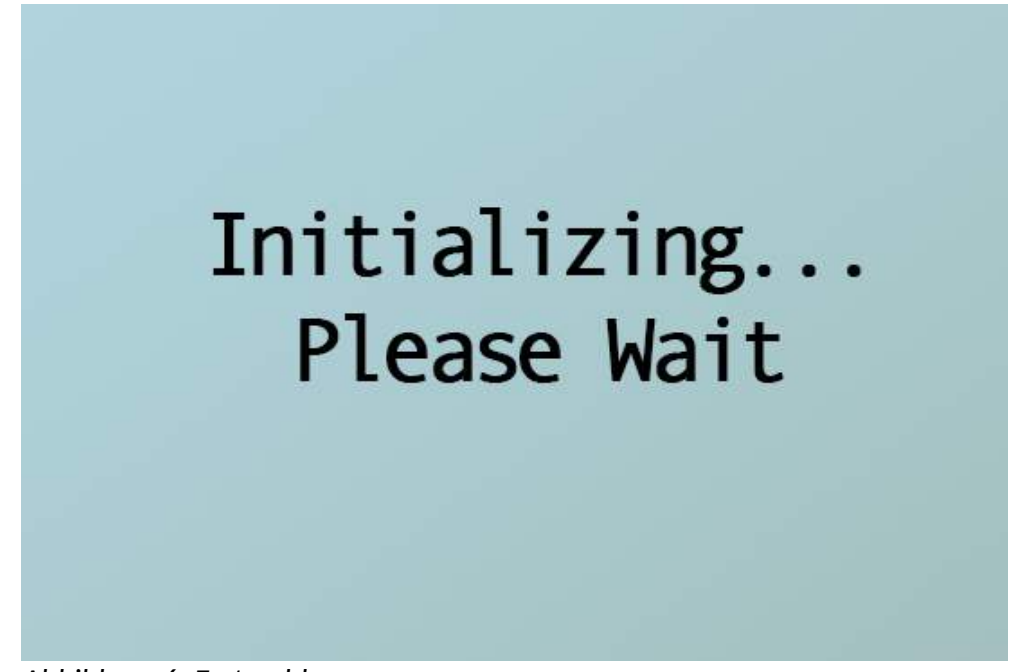

Abbildung 6: Erstmeldung

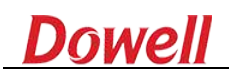

#### 4. Menü/Parameter

#### 4.1 Echtzeitinformationen

| Mode     | Betriebsart         |
|----------|---------------------|
| Mode-SET | Betriebsparameter   |
| E-total  | Leistungseinsparung |
| SOC      | Batteriekapazität   |
| Power    | Aktueller Verbrauch |
| Fac      | Aktuelle Frequenz   |
|          |                     |

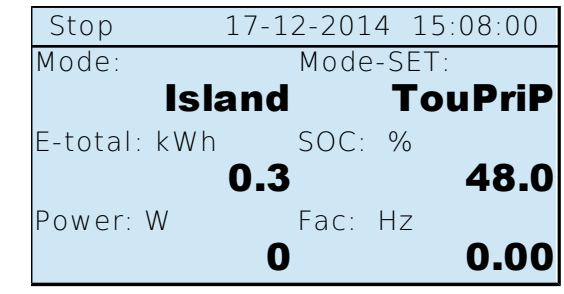

Abbildung 7: Bild 1 | Betriebszustand

| Ubat  | Batteriespannung       |                                                                                                    | 17 10 001 4 1    |         |
|-------|------------------------|----------------------------------------------------------------------------------------------------|------------------|---------|
| Ibat  | Batteriestromstärke    | Stop                                                                                                    | 1/-12-2014 1     | 5:08:00 |
| Load  | Verbraucherlast        | Ubat: V                                                                                                    | Ugria: V<br>18 2 | 0 00    |
| Ugrid | Netzspannung           | -                                                                                                    |                  | 0.00    |
| Uinv  | Inverterspannung       | ibat. A                                                                                                    | ) 95             | 0 00    |
| lac   | Verbraucherstromstärke | -<br>Marine Marine Marine Marine Marine Marine Marine Marine Marine Marine Marine Marine Marine Marine Marine Marine<br>Marine Marine Marine Marine Marine Marine Marine Marine Marine Marine Marine Marine Marine Marine Marine Marine M |                  | 0.00    |
|       |                        | LUUU. 70                                                                                                    |                  | 0 00    |

Abbildung 8: Bild 2 | Verbraucherzustand

| Ubat  | Batteriespannung       |
|-------|------------------------|
| Ibat  | Batteriestromstärke    |
| CosФ  | Leistungsfaktor        |
| Ugrid | Netzspannung           |
| Uinv  | Verbraucherspannung    |
| lac   | Verbraucherstromstärke |
|       |                        |

| Stop           | 17-12-2014 1 | 5:08:00 |
|----------------|--------------|---------|
| Ubat: V        | Ugrid: V     |         |
|                | 48.2         | 225.3   |
| lbat: A        | Uinv: V      |         |
|                | -1.11        | 225.3   |
| Cos <b>Φ i</b> | lac: A       |         |
|                | 0.0          | 0.00    |

Abbildung 9: Bild 3 | Verbraucherzustand

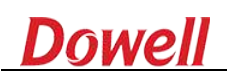

#### 4.2 Betriebsstatus (LCD)

Die Titelzeile zeigt immer den aktuellen Betriebsstatus des iPower an.

| Stop    | Keine Betrieb     |                  |                        |
|---------|-------------------|------------------|------------------------|
|         |                   | Stop             | 17-12-2014 15:08:00    |
| Maiting | Martazustand var  |                  |                        |
| waiting |                   | Waiting Con      | nect in 22 S           |
|         | Wiedereinschalten |                  |                        |
| Running | In Betrieb        | Running          | 17-12-2014 15:08:00    |
|         |                   |                  |                        |
| Fault   | Fehler zzgl.      | Fault            | GRID_V_FAULT           |
|         | Fehlermeldung     | Abbildung 10: Zu | ustandsmeldungen (LCD) |

#### 4.3 Betriebsstatus (LED)

Die zwei LEDs zeigen immer den aktuellen Betriebsstatus des iPower an.

| <u>Status</u>   | Grüne LED | Rote LED |
|-----------------|-----------|----------|
| Initialisierung | blinkend  | blinkend |
| Stop            | aus       | aus      |
| Wartend         | aus       | aus      |
| In Betrieb      | an        | aus      |
| Fehler          | aus       | an       |

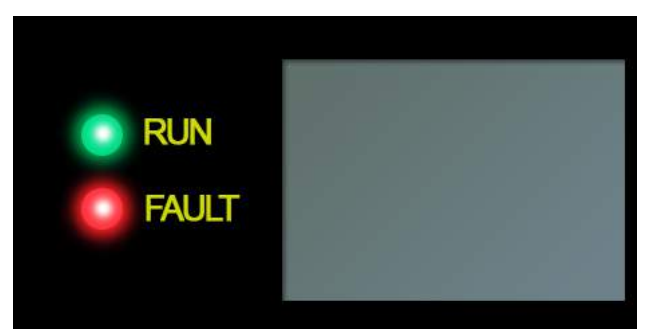

Abbildung 11: Zustandsmeldungen (LED)

#### 4.4 Tasten

Zur Bedienung stehen vier Tasten zur Verfügung.

| Beschriftung | Funktion                        |
|--------------|---------------------------------|
| ESC          | Abbruch/Zurück                  |
| ОК           | Bestätigung                     |
| RAUF         | Zeiger rauf / Wert erhöhen      |
| RUNTER       | Zeiger runter / Wert vermindern |

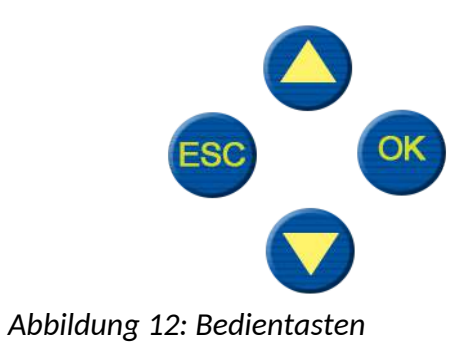

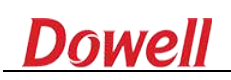

## 5. Informationsabfragen

Durch einmaligen Druck auf "OK" gelangen sie in das Menü.

Report

Setting Inverter Info

**History Report** 

Anzeige der letzten zwei Fehlermeldungen Parametrierung Informationen zum iPower Anzeige aller Meldungen

| Running       | 17-12-2014 | 15:08:00 |  |
|---------------|------------|----------|--|
| -> Re         | port       |          |  |
| Se            | tting      |          |  |
| Inverter Info |            |          |  |
| His           | story Repo | ort      |  |

Abbildung 13: Menüoptionen

# 6. "Setting" - Parametrierung

Hinweis: Einstellungen am Gerät sind alleinig im "STOP"-Zustand möglich und sind erst im darauffolgenden "RUNNING"-Zustand valide!

**Die Parametrierung ist mit einem Passwortschutz versehen. Dieses lautet: 9527** Betätigen Sie, wie in Kapitel 5 beschrieben, einmalig "OK". Wählen Sie mit "RAUF"/"RUNTER" den Menüpunkt "Setting".

| Battery  | Batterieparameter         |
|----------|---------------------------|
| Mode     | Betriebsarten wählen      |
| Island   | Verbraucherparameter      |
| Grid     | Netzparameter             |
| Com Addr | Schnittstelleneinrichtung |
| Debug    | Herstellerwartungsmenü    |

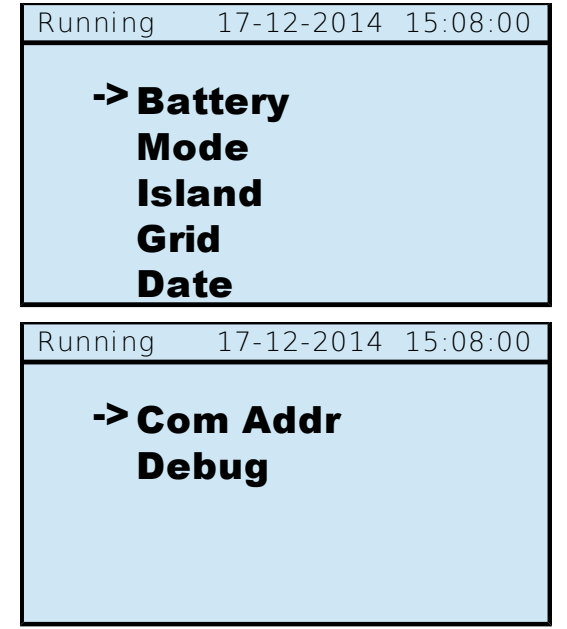

Abbildung 14: Parametermenü

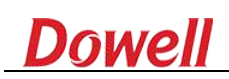

#### 6.1 "Battery" - Batterieparameter

| Bat. Type | Batterietyp<br>Mindostsnannung | Stop 17-  | -12-2014 15:08:00 |
|-----------|--------------------------------|-----------|-------------------|
| Odown     | (4260V)                        | Bat. Type | <u>Acid</u>       |
| Uup       | Maximalspannung                | Udown     | 42 V              |
|           | (4260V)                        | oup       | 60 V              |
| Capacity  | Kapazität (aller Module)       | Capacity  | 200 Ah            |

Abbildung 15: Batterieparameter

Mit der Taste "OK" bestätigen Sie Ihre Einstellung und gelangen zum nächsten Parameter. Mit den Tasten "RAUF"/"RUNTER" verändern Sie den Parameterwert.

Hinweis: Bei Lithium Batterien (Bat. Type = Li-on) ist ein korrekt angebundenes Battery Managment System (BMS) vorgeschrieben. Ausser der Auswahl "Li-ion" sind bei einem BMS nicht notwendig.

#### 6.2 "Modus" - Betriebsarten

| Allgemein | Automatik              |
|-----------|------------------------|
| AnyTime   | Kontinuierlich         |
| Manual    | Manuell                |
| TOUpriceP | Zeitgesteuert (passiv) |
| TOUpriceA | Zeitgesteuert (aktiv)  |
|           |                        |

| Running | 17-12-2014 | 16:08:00    |
|---------|------------|-------------|
| Mode    | · ^        | <u>Nuto</u> |
| Mode    | . <u>E</u> | <u>Auto</u> |
|         |            |             |

Abbildung 16: Betriebsarten

#### 6.2.1 "Allgemein" - Automatik

*Beschreibung:* Hierbei werden die Verbraucher durch die anliegende Netzspannung versorgt. Zusätzlich wird die Batterie geladen. Bei voll geladener Batterie schaltet das Gerät auf einen Bypass von Netzversorgung zu den Verbrauchern durch und sich selber in einen Bereitschaftsmodus. Bei netzseitigen Spannungsentfall, wird die Batterie entladen und dadurch die Versorger versorgt. Je nach Lastverhalten bietet das Gerät ein adaptives Einschaltverhalten der Verbraucherspannung, um die Batterien zu schonen. Für diesen Zustand sind proaktiv die Parameter für den Insel-Betrieb einzustellen.

Bei wiederkehrender Netzspannung synchronisiert sich das Gerät auf die Netzfrequenz und befindet sich wieder im oben genannten Zustand. Um die Lade und Entlade-Zyklen gering zu

halten und die Lebensdauer der Batterie zu erhalten, wird ein Ladezyklus zu einem festen Zeitpunkt (06:00 Uhr) angestoßen.

#### 6.2.2 "AnyTime" - Kontinuierlich

*Beschreibung*: Dieser Modus gleicht dem "Allgemein"-Modus (6.2.1). Bei "AnyTime" wird im Gegensatz dazu ein unverzügliches Laden und Entladen der Batterien erlaubt. Somit sind mehrere Zyklen innerhalb von 24 Stunden möglich.

Hinweis: Mehrere Lade-/Entladezyklen reduzieren die Lebensdauer Ihrer Batterie.

#### 6.2.3 "Manual" - Manuell

*Beschreibung:* Hierbei können die Betriebsparameter (Laden, Entladen, Bypass, Inselnetz, Bereitschaft) direkt ausgewählt werden. Beachten Sie, dass die automatischen Umschaltung bei Netzausfall o.ä. dann nicht mehr statt finden. Das Gerät warnt Sie gegebenenfalls, bei fehlerhaften Zuständen, wie Laden oder Bypass ohne Netzanschluss, oder Inselbetrieb bei vorhanden Netzanschluss.

Hinweis: Nehmen Sie diese Warnungen ernst und ändern Sie die Parameter/Anschlüsse dem entsprechend!

#### 6.2.4 ",TOUpriceP" - Zeitgesteuert (passiv)

*Beschreibung:* Hierbei kann es sich, sofern statthaft in manchen Regionen, zu Nutze gemacht werden, die Batterien zu laden, während einer Zeitspanne in der die Energiekosten niedrig sind. Und die Batterien zu entladen, während einer Zeitspanne in der die Energiekosten hoch sind. Passiv bedeutet in diesem Sinne, dass keine zusätzlichen Erzeuger (PV-Anlage o.ä.) angeschlossen sind.

Es können vier separate Phasen pro Intervall definiert werden.

| Startzeit in Phase [14] |
|-------------------------|
| Endzeit in Phase [14]   |
| Betriebsparameter       |
| reserviert              |
|                         |

| Stop     | 17-12-20 | )14        | 17  | :08:0     | 0 |
|----------|----------|------------|-----|-----------|---|
| 4th star | t:       | Т          | 23  | h0        | m |
| 4th end  | :        | Ν          | 3   | h0        | m |
| 4th mod  | le:      | <u>C</u> ł | nar | <u>ge</u> |   |
| 4th PRM  | Т:       | 1          | .00 | 0         |   |
|          |          |            |     |           |   |
|          |          |            |     |           |   |

Abbildung 17: Zeitgesteuert (passiv)

Die Notation der Start-/Endzeiten bedeuten: T=aktueller Tag, N=darauffolgender Tag im jeweiligen Bereich von: 00h00m .. 23h59m. Als Bedingungen gelten: Die Endzeit muss immer später als die Startzeit sein. Die Startzeit der nachfolgenden Phase muss immer später als die Endzeit der vorherigen Phase sein.

#### 6.2.5 ",TOUpriceA" - Zeitgesteuert (aktiv)

*Beschreibung:* Hierbei kann es sich zu Nutze gemacht werden, die Batterien zu laden, während einer Zeitspanne in der der Ertrag einer PV-Anlage am höchsten ist. Und die Batterien zu entladen, während einer Zeitspanne in der Ertrag niedrig und/oder die Energiekosten vom Netzbetreiber hoch sind.

Aktiv bedeutet in diesem Sinne, dass eine zusätzlich Energiequelle verfügbar ist. Es können vier separate Phasen pro Intervall definiert werden.

[1..4]th startStartzeit in Phase [1..4][1..4]th endEndzeit in Phase [1..4][1..4]th modeBetriebsparameter[1..4]th PRMTWetterbedingung

| Sto | p 17   | -12-2014 17:08:00 |
|-----|--------|-------------------|
| 2th | start: | T 10h40m          |
| 2th | end:   | T 15h0 m          |
| 2th | mode:  | <u>PEAK</u>       |
| 2th | PRMT:  | Day-Sunny         |
|     |        |                   |
|     |        |                   |

Abbildung 18: Zeitgesteuert (aktiv)

Dadurch ergeben sich unterschiedliche Zustände, mit denen sich ein differenziertes Verhalten des iPowers automatisch einstellen lässt.

Die Notation der Start-/Endzeiten bedeuten: T=aktueller Tag, N=darauffolgender Tag im jeweiligen Bereich von: 00h00m .. 23h59m. Als Bedingungen gelten: Die Endzeit muss immer später als die Startzeit sein. Die Startzeit der nachfolgenden Phase muss immer später als die Endzeit der vorherigen Phase sein.

Betriebsparameter sind: "PEAK" - hoher Verbrauch, "VALLEY" - niedriger Verbrauch, "FLAT" - durchschnittlicher Verbrauch

Wetterbedingungen sind: "Day-Sunny" - PV-Leistung hoch, "Day-Cloud" - PV-Leistung niedrig, "Night" - PV-Leistung aus

In Verbindung mit dem Zustand des Netzanschlusses (Vorhanden oder Inselanlage), ergeben sich folgende Zustände des iPower.

| Zustand        | Netz/Insel | Betriebsparameter oder Wetterbedingung              |
|----------------|------------|-----------------------------------------------------|
| Bypass         | Netz       | durchschnittlicher Verbrauch                        |
| Eigenverbrauch | Insel      | hoher/niedriger/durchsch. Verbrauch                 |
| Laden          | Netz       | niedriger/durchsch. Verbrauch oder PV-Leistung hoch |
| Entladen       | Netz       | hoher Verbrauch                                     |

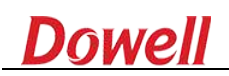

#### 6.3 "Island" - Inselbetrieb

Hinweis: In der Betriebsart "island" - Inselbetrieb können jederzeit Spannungspotentiale am Verbraucheranschluss anliegen.

Vout Freq. Ack Mode Verbraucherspannung Frequenz (in DE: 50Hz) Betriebsart

Abbildung 19: Inselbetrieb

Für den Inselbetrieb müssen die Parameter eingestellt werden, um die Verbraucher ordnungsgemäß zu betreiben.

In Deutschland ist eine Verbraucherspannung von 230V, bei einer Frequenz von 50Hz üblich. Zusätzlich kann mit der Betriebsart eingestellt werden, zu welchem Zeitpunkt das Inselnetz aktiv wird.

Betriebsart Beschreibung

AutoUnmittelbar nach Netzausfall bzw. bei nicht angeschlossenem NetzManualgleich der Betriebsart "Auto", jedoch wird vor der Aktivierung eine<br/>Benutzerbestätigung abgefragt

#### 6.4 "Netz" - Ent-/Ladeparameter

Die Leistungsdimensionen der Verbraucher (in Watt) können zur Reglementierung des Lade- und Entladeverhaltens der Batterien genutzt werden.

| P-discharge  | max. Leistung bei        |
|--------------|--------------------------|
|              | Entladung                |
| P-charge     | max. Leistung bei Ladung |
| Fb-discharge | Ja/Nein Netzrückspeisung |
| ChargeFromAC | Ja/Nein Batterieladung   |
|              | durch Netz               |

| Stop      | 17-12-2014 | 17:08:00   |
|-----------|------------|------------|
|           |            |            |
| P-dischar | ge: 3      | 000        |
| P-charge: | 2          | <u>500</u> |
|           |            |            |
|           |            |            |
|           |            |            |

Abbildung 20: Leistungsparameter

Wird an den Verbrauchern eine höhere Leistung als angegeben umgesetzt, wird diese durch den Netzanschluss hinzu geführt.

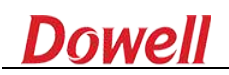

S: Sekunden

#### 6.5 "Date" - Systemzeit

Stellen Sie für einen korrekten Betrieb des iPower die aktuelle Uhrzeit und das aktuelle Datum ein.

| Datum      | JJJJ-MM-TT   |
|------------|--------------|
| J: Jahr    |              |
| M: Monat   |              |
| T: Tag     |              |
| Ubrzeit    |              |
| Unizen     | ΠΠ.ΙΨΙΙΨΙ.33 |
| H: Stunden |              |
| M: Minuten |              |

| Running | 17-12-2014       | 15:08:00 |
|---------|------------------|----------|
| 20/     | 11-12-26         |          |
| 20_     | <u>14</u> -12-20 |          |
| 11:     | 35:15            |          |
|         |                  |          |
|         |                  |          |

Abbildung 21: Systemzeit

#### 6.6 "Com Addr" - Geräteschnittstelle

Hierbei kann die Geräteadresse weiterer Sensoren im seriellen Netz eingestellt werden. Zum Beispiel "001" für den 3-Phasen-Sensor (im Menü "meter" genannt).

#### 7. Betriebszustände ändern

#### 7.1 Manuelles Starten / Stoppen

Durch die Tastenkombination "RAUF" und "OK" erhalten Sie Zugang zu der Auswahl "start" oder "stop", zum starten oder anhalten des Systems.

Bestätigen Sie Ihre Auswahl mit "OK" oder brechen Sie diesen Vorgang mit "ESC" ab. Hinweis: Vor dem Wechsel von "stop" zu "start" versetzt sich das Gerät in einen Wartemodus von 30 Sekunden. In dieser Zeit kann ggf. der Einschaltvorgang rückgängig gemacht werden.

## 8. Verhalten von Laständerungen / -spitzen

Laständerungen oder Lastspitzen können beim Umschalten von Netz auf Inselbetrieb und zurück oder beim Ein- oder Ausschalten des Gerätes entstehen.

Überlast, die durch das gleichzeitige Laden der Batterien und der Bereitstellung der Energie für die Verbraucher länger als 400ms andauern und in Summe mehr als 6000W betragen, werden mit einer Warnmeldung am Gerät bekannt gemacht.

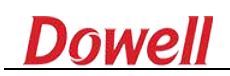

# 9. Fehlermeldungen

| No. | Fehler-/Warntext       | Beschreibung                                                |
|-----|------------------------|-------------------------------------------------------------|
| 1   | INITIAL_FAULT          | Parametereinstellungen nicht korrekt                        |
| 2   | GFCI_DEVICE_FAULT      | Betriebsumschaltung nicht möglich                           |
| 3   | GRID_HCT_FAULT         | Netzsensor fehlerhaft                                       |
| 4   | NO_GRID_FAULT          | Kein Netzanschluss                                          |
| 5   | WITH_GRID_FAULT        | Netzanschluss fehlerhaft                                    |
| 6   | EEPROM_FAULT           | Speicherfehler                                              |
| 7   | AD_REF_FAULT           | Konvertierungsfehler                                        |
| 8   | RELAY_FAULT            | Relais schadhaft                                            |
| 9   | CONSIST_FAULT          | Konsistenzfehler                                            |
| 10  | BUS_Over_Vol_FAULT     | Überspannung                                                |
| 11  | BUS_Low_Vol_FAULT      | Unterspannung                                               |
| 12  | PV1_ISO_FAULT          | Isolationsfehler                                            |
| 13  | Battery_Over_Vol_FAULT | Batterieüberspannung                                        |
| 14  | FREQ_CHECK_FAULT       | Keine Netzsynchronization möglich                           |
| 15  | GROUND_I_FAULT         | PE-Verbindungen Schadhaft                                   |
| 16  | GRID_SHORT_FAULT       | 230VAC - Kurzschluss                                        |
| 17  | DCI_FAULT              | DCI Fehler                                                  |
| 18  | COM_DSP_FAULT          | Displayfehler                                               |
| 19  | OVER_LOAD_FAULT        | Verbraucherüberlast                                         |
| 20  | INVERTER_V_FAULT       | Fehlerhafte Spannungswandlung                               |
| 21  | BATTERY_V_HIFAULT      | Batterieüberspannung                                        |
| 22  | BATTERY_V_LOWFAULT     | Batterieunterspannung                                       |
| 23  | TEMP_FAULT             | Übertemperatur                                              |
| 24  | GRID_F_FAULT           | Netzfrequenz unplausibel                                    |
| 25  | GRID_V_FAULT           | Netzspannung unplausibel                                    |
| 26  | TEMPE_SENSOR_FAULT     | Keine Temperaturmessung möglich                             |
| 27  | ISLAND_DCI_FAULT       | DCI Inselfehler                                             |
| 28  | GRID_I_FAULT           | Netzüberlast                                                |
| 29  | BMS_COMM_FAULT         | Ser. Schnittstelle zum Batterie Managment System fehlerhaft |

#### 9.1 Verhalten im Fehlerfall

Bei angezeigten Fehlern (Rote Led / "FAULT" im Display), kann es sein, dass die gewählten Parameter oder die Verbindungen nicht zum Betriebszustand passen. Prüfen Sie daher noch einmal alle Anschlüsse und Ihr eingestelltes Szenario.

Schalten Sie im Fehlerfall **immer** zuerst alle wechselspannungsgeführten Ein- und Ausgänge ab, danach die gleichspannungsgeführten Ein- und Ausgänge.

Bemerken Sie am Gerät ein unregelmäßiges Verhalten, Geräuche, Geruch oder Vibration, schalten Sie dieses aus und trennen alle spannungsgeführten Anschlüsse.

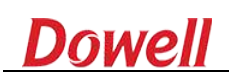

# 10. WiFi (optional)

Sofern Ihr Gerät mit der WiFi-Option ausgestattet ist, können Sie Statusmeldungen bequem per Browser beobachten und sogar das Gerät parametrieren.

Der iPower stellt dafür einen eigenen (offenen) AccessPoint, unter dem Namen "AP\_<wifilD>", bereit. Verbinden Sie dazu Ihr netzwerkfähiges Gerät mit diesem AccessPoint und besuchen Sie mit Ihrem Browser die Adresse <u>http://10.10.100.254</u>". Benutzerkennung lautet werkseitig: "admin", Passwort: "admin".

Ändern Sie nach der Erstinbetriebnahme das Passwort und ggf. den Namen des AccessPoint.

#### 10.1 Betriebsdaten online

Bei vorhandenem WiFi ist das Gerät in der Lage, die Betriebsdaten grafisch aufbereitet im Browser darzustellen. Sie können dann von überall Einsicht in die Verbrauchswerte und/oder Ertragsleistung nehmen. Nur möglich mit der Firmwareversion ab: H4.01.51Y4.0.01W1.0.52(DW16-05-121-D) Zur Nutzung dieser Fähigkeit, ändern Sie den Betriebsmodus der WiFi-Schnittstelle von AccessPoint zu Netzwerk-Client, nachdem Sie sich wie oben beschreiben am iPower angemeldet haben.

| Chathur  | Dear users:                                                                                | Help                                                       |
|----------|--------------------------------------------------------------------------------------------|------------------------------------------------------------|
| Misard   |                                                                                            | The setup wizard will assist<br>you to complete the device |
| Wizeless |                                                                                            | setting within one minute.                                 |
| Cable    | Thank you for choosing our device.                                                         |                                                            |
| Advanced | Next, you can follow the setup wizard to complete the<br>network setting step by step:     |                                                            |
| Account  | or you can select the left menu for detailed setting.                                      |                                                            |
| Update   | ★Note: Before setting, please make sure that your<br>worklose at achie activation worklose |                                                            |
| Restart  | whereas of caule network is working.                                                       |                                                            |
| Reset    | Start                                                                                      |                                                            |
|          | 1 2 8 4 5 6                                                                                |                                                            |

Abbildung 22: Wizard starten

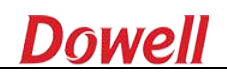

~

| tatus    |             |                                                                                  |                                                              |                          |                        |         |   |                                                              |
|----------|-------------|----------------------------------------------------------------------------------|--------------------------------------------------------------|--------------------------|------------------------|---------|---|--------------------------------------------------------------|
| lalus    | <u> </u>    | ICC AUTO                                                                         | beracilla 2cibc                                              | :if 10*                  | % 1                    |         | 1 | This step will help to connect<br>the design to your designd |
| Vizard   | O CM        | 16(6)                                                                            | 4c ac 0a 2c bc                                               | 35 10                    | % 1                    |         |   | WLAN. If you do not find your                                |
| /iroloss |             | ICC.                                                                             | 4c:ac:0a:2b:04                                               | 91 76                    | % 1<br>//              |         |   | wireless router on the left list,                            |
| nieless  |             | ICC-AUTO                                                                         | 5e.ac:0a:26:80                                               | Te 10:                   | × 1                    |         |   | please refresh several times o                               |
| able     |             | ICC-AUTO                                                                         | 9e.ac.0a.20.04                                               | -51 /U                   | 70 1<br>V 4            |         | _ | add it manually.                                             |
| dvanced  |             | tudio                                                                            | 4C.ac.0a.20.00                                               | -E- 460                  | An 1<br>14 (2)         |         | - | Please check your wireless                                   |
| uvanceu  |             | dam                                                                              | 90.94-64-3-61                                                | 1e 704                   | K 2                    |         |   | router for the right encryption                              |
| ccount   | dal         | ai365                                                                            | 00.21.27.46.c5                                               | -98 294                  | 6 3                    |         |   | method and encryption                                        |
| odata    | • <u>50</u> | LARMAN AP                                                                        | ac cf 23 ff 02 9                                             | c 100                    | 1% 3                   |         |   | algorithm.                                                   |
| puare    |             | azhendlink                                                                       | ec:6c:9f:04:b3:                                              | 2c 96                    | 6 6                    |         |   |                                                              |
| estart   | • Ke        | vsense                                                                           | 00:21:27:5c:06                                               | .98 5%                   | 6                      |         |   |                                                              |
| osot     | O CM        | ICC-AUTO                                                                         | 5e:ac:0a:26:8b                                               | cf7 5%                   | 6                      |         |   |                                                              |
|          |             |                                                                                  |                                                              |                          |                        | Refresh |   |                                                              |
|          |             | place pobuod                                                                     | k manualiu:                                                  |                          |                        | Refresh |   |                                                              |
|          | Add wir     | reless networf<br>Network nam<br>(Note: case s                                   | <b>k manually:</b><br>e (SSID)<br>sensitive)                 | yingzhe                  | ndlink                 | Refresh |   |                                                              |
|          | Add wir     | reless networ<br>Network nam<br>(Note: case s<br>Encryption m                    | k manually:<br>e (SSID)<br>sensitive)<br>nethod              | yingzhe<br>WPA2P3        | ndlink<br>SK 🕑         | Refresh |   |                                                              |
|          | Add wir     | reless netword<br>Network nam<br>(Note: case s<br>Encryption an<br>Encryption al | k manually:<br>le (SSID)<br>sensitive)<br>lethod<br>lgorithm | yingzhe<br>WPA2P<br>TKIP | ndlink<br>SK 💌         | Refresh |   |                                                              |
|          | Add wir     | reless networf<br>Network nam<br>(Note: case s<br>Encryption m<br>Encryption al  | k manually:<br>e (SSID)<br>sensitive)<br>nethod<br>/govithm  | yingzhe<br>WPA2P<br>TKIP | ndlink<br>SK v<br>Back | Refresh |   |                                                              |

Abbildung 23: Netzwerk auswählen

Unter dem Reiter "Wizard" begleitet Sie das Gerät zur Anmeldung an ein drahtloses Netzwerk mit Internetzugang. Wählen Sie Ihr Heimnetz, samt Verschlüsselung, unter Punkt 3 aus. Unter Punkt 5 stelle Sie die dynamische (via DHCP, empfohlen) oder statische IPv4-Adresse ein. Eine Erfolgsbestätigung erhalten Sie unter Punkt 6.

Der iPower ist ab sofort unter dieser neuen IPv4-Adresse im Heimnetz anzusprechen.

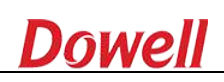

| Ctatus                     | Please fill in the following inform   | lation:   | Help                                                                                                    |
|----------------------------|---------------------------------------|-----------|----------------------------------------------------------------------------------------------------|
| Wizard<br>Wireless         | Obtain an IP address<br>automatically | Enable 👻  | Most systems support the<br>function of DHCP to obtain I<br>address automatically. Plea<br>add it manually if your route |
| Cable                      | IP address                            | 0.0.0     | does not support such<br>function.                                                                                       |
| Advanced                   | Subnet mask                           | 0.0.0.0   |                                                                                                    |
| Account                    | Gateway address                       | 0.0.0.0   |                                                                                                    |
| Update<br>Restart<br>Reset | DNS server address                    |           |                                                                                                    |
|                            |                                       | Back Next |                                                                                                    |
|                            | 1 2 3                                 | 4 5 6     |                                                                                                    |

Abbildung 24: IP-Parameter

Zur online Betriebsüberwachung besuchen Sie die Seite: <u>http://www.solarmanpv.com/portal</u> Und melden Ihr Gerät dort an. Als Inverter Type wählen Sie "Dowell".

#### 10.2 Firmware aktualisieren

Zur Nutzung der Portalfunktion ist eine Firmware ab: H4.01.51Y4.0.01W1.0.52(DW16-05-121-D) auf dem Gerät notwendig. Prüfen lässt sich die aktuelle Version unter "Status", via Browser auf dem Gerät.

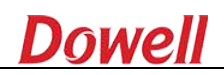

| Status   | Device information     Device serial number | 613298765                            |
|----------|---------------------------------------------|--------------------------------------|
| Wireless | -<br>Firmware version                       | H4.01.51Y4.0.01W1.0.52(DW16-05-121-D |
| Cable    | Wireless AP mode                            | Enable                               |
| Advanced | SSID                                        | AP_613298765                         |
| Advanced | IP address                                  | 10.10.100.254                        |
| Upgrade  | MAC address                                 | AC:CF:23.18.75.F4                    |
| Restart  | Wireless STA mode                           | Enable                               |
| Reset    | Router SSID                                 | 03                                   |
|          | Signal Quality                              | 65%                                  |
|          | ID addroce                                  | 102 168 1 1/0                        |

Abbildung 25: Firmwareversion prüfen

Eine neue Firmware kann über den drahtlosen Zugang auf Ihr Gerät geladen werden. Die benötigten Dateien sowie eine Verwaltungssoftware könne Sie auf Nachfrage von uns erhalten.

Vor dem Aktualisieren ist der Wechselrichter in den "stop"-Zustand zu versetzen. Gehen Sie, wie unter Kapitel 10 beschrieben, auf die Adresse <u>http://10.10.100.254</u> unter "Advanced" - "Working Mode" auf "Transparency" abschliessend auf den Schalter "Save" und nach einer kurzen Zeit auf auf den Schalter "Restart".

Mit der Software "iPower Updater.exe" müssen Sie nun zwei Dateien (".HEX" für DSP-Firmware und ".BIN" für LCD-Firmware) nacheinander auf den Wechselrichter laden.

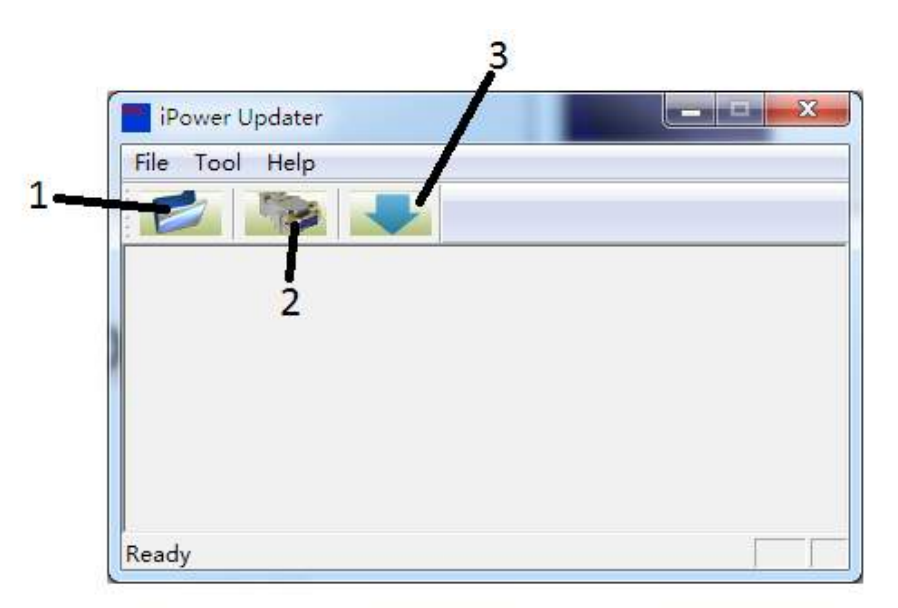

Wählen Sie die jeweilige Datei unter (1) aus.

Setzen Sie unter (2) die Adresse des Wechselrichters ein (idR: 10.10.100.254) und bestätigen Sie mit OK.

Senden Sie die Datei an den Wechselrichter mit "Download" (3).

Abbildung 26: Firmware aktualisieren

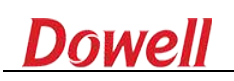

Wiederholen Sie die Schritte (1)-(3) für jede Datei die Sie an den Wechselrichter senden möchten. Nach erfolgreicher Übertragung schalten Sie den Wechselrichter aus und trennen Sie kurzzeitig die Batterieverbindung. Schalten Sie den Wechselrichter wieder ein.

Unter der Adresse <u>http://10.10.100.254</u> versetzen Sie den Wechselrichter wieder in den "Working Mode" von "Transparency" auf "Data Collection", betätigen Sie "Save" und nach erscheinen auf "Restart".

Konnte eine neue Firmware erfolgreich auf das Gerät geladen werden, Könne Sie es nun wieder in den "start"-Zustand versetzen.

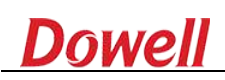

# 11. Drei-Phasen-Sensor (optional)

Zur Verbrauchsoptimierung kann der iPower mit einem Drei-Phasen-Sensor, sozusagen ein digitaler Stromzähler, verbunden werden.

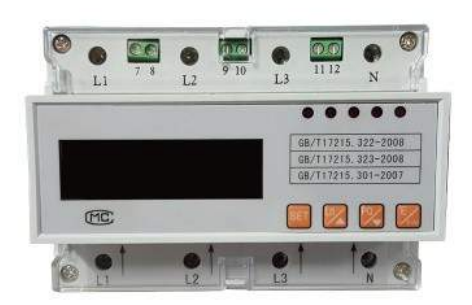

Unten (Eingänge): L1/L2/L3: Jeweiligen drei unterschiedlichen Phasen. N: Neutralleiter

Oben (Abgänge):L1/L2/L3:Jeweiligen dreiunterschiedlichen PhasenN:Neutralleiter7/8:RS485-Schnittstelle9/10:S0-Schnittstelle11/12:(nicht verwendet)

Hinweis: Die Installation des Sensors ist zwingend durch eine Elektrofachkraft durchzuführen!

Abbildung 27: Drei-Phasen-Sensor

Die Verbindung zwischen Sensor und iPower geschieht über die zweiadrige

RS485-Schnittstelle und dem (Sensor) beigelegten Kabel. Passen Sie die Länge dieses Kabels der örtl. Gegebenheiten an.

Eine erfolgreiche Verbindung zwischen den beiden Geräten kann unter dem Menüpunkt "Inverter Info" und "Meter" am iPower überprüft werden. Unter diesem Menüpunkt sollte sich die Leistungsangabe entsprechend der Verbrauchswerte kontinuierlich ändern. Sollte dies nicht der Fall sein, kontrollieren Sie alle Anschlüsse und die Adresszuweisung unter

"Com Addr" für "type: meter" auf eine gültige Adresse.

# 12. Spezifikation

Name **Batterie Daten** Nominal VDC Betriebsspannung Ladestrom Kapazität Entladungstiefe Entladestrom (max) Entladespannung Typen **AC** Ausgang Leistung (Netzbetrieb) Leistung (Inselbetrieb) Überlastdauer Spannung (Netzbetrieb) Spannung (Inselbetrieb) Stromstärke Stromstärke (max) Spannungsbereich Frequenz Übersprechen Stromstärke Übersprechen Spannung Effizienz Anzahl Netzphasen Stromstärke Eingang (max) Frequenz Eingangsbereich Umschaltzeit Spannungsverlauf Ausgang Schutzfunktionen Tiefenentladung Überlast Überspannung Kurzschluss Übertemperatur **Generelle Angaben** Temperaturbereich Maximale Arbeitshöhe Geräusch Standbyverbrauch Wandlungsart Kühlung **IP Schutzklasse** Darstellung Kommunikationsschnittstellen Größe? B\*H\*T? Gewicht

iPower Wechselrichter 3kW 48 V 41-60V 5-50A 200Ah 50%DoD 75A 42 - 60 V NiCd, Li-ion, AGM, Gel 3000 W 3000 VA 110% für 474s; 125%: für 300s; 200%: für 0.4s 220V/230 V/240V 220V/230 V/240V 13 A 15 A 180 V - 265 V 50 /60Hz±1% < 3.0 % < 2% 94.20% **Eine/einzelne Phase** 28A 45-55HZ/55-65Hz <20ms Sinusform Ja Ja Ja Ja Ja - 25°C .. +45°C < 2000 m (über Meer) < 30 dB 5W **Isolierter Transformer** Ventilator IP21 LCD RS485 /WIFI (option) 525\*400\*220mm

Dowell Electronic Technology Co., Ltd | Tel: +86(0)519-83181617 -802 oder -805 | info@dowellelectronic.com

40kg

# 13. Kommunikationsschnittstelle (Modbus/RS485)

| Adress | Function                                              | Values                                                                   |
|--------|-------------------------------------------------------|--------------------------------------------------------------------------|
| 40101  | battery type setting                                  | 0Acid, 1 Li-on, 2 NI-MH                                                  |
|        |                                                       | the parameter value shall be set by 10 times; if the actual value is     |
| 40102  | battery minimum voltage protection value              | required to be 42V, it is necessary to set to 420                        |
|        |                                                       | the parameter value shall be set by 10 times; if the actual value is     |
| 40103  | battery maximum voltage protection value              | required to be 55V, it is necessary to set to 550                        |
| 40104  | battery capacity                                      | if the actual battery capacity is 200Ah, it is necessary to set to 200   |
| 40108  | start/stop                                            | 0: stop, 1: start                                                        |
| 41003  | setting of working state in the manual mode           | 0:Waite, 2: Discharge, 3: Charge, 4: Island, 5: Bypass                   |
|        |                                                       | if the actual off-grid output voltage is 220V, the parameter of 41004    |
| 41004  | setting of Voutoff-grid output voltage value          | will be set to 2200                                                      |
| 41005  | Pdischarge setting                                    | if the actual power limit is 3000, 41005 will be set to 3000             |
| 41006  | Pcharge setting                                       | if the actual power limit is 3000, 41006 will be set to 3000             |
| 41008  | working mode setting of energy storage inverter       | 0: AUTO, 1: Manual, 2 Too price P, 3 Too price A                         |
|        |                                                       | if the off-grid output frequency is 50Hz, the parameter of 41011 will be |
|        |                                                       | set to 50; if the off-grid output frequency is 60Hz, the parameter of    |
| 41011  | setting of Freqoff-grid output frequency              | 41011 will be set to 60                                                  |
| 41012  | setting of Ack Mode                                   | 0:Manual, 1: Auto                                                        |
|        |                                                       | The setting format is Ux****, four hexadecimal numbers in total, the     |
|        |                                                       | numbers represent minute (range: 0-50) for example, if the starting      |
| 41015  | Starting time of time period 1                        | time is required to be set to 8:30, this area can be set to 0x0830       |
|        |                                                       | The setting format is 0x****, four hexadecimal numbers in total, the     |
|        |                                                       | first two numbers represent hour (range: 0-47), and the last two         |
|        |                                                       | numbers represent minute (range: 0-59), for example, if the starting     |
| 41016  | Terminal time of time period 1                        | time is required to be set to 10:30, this area can be set to 0x1030      |
| 41017  | Peak, valley and general information of time period 1 | 0: wave crest 1: even wave charge 2: wave valley                         |
| 41018  | Weather information of time period 1                  | 0: sunny daytime 1: cloudy daytime 2:night                               |
| 41019  | Working state of time period 1                        | 2:Discharge 3: Charge 5: Bypass                                          |
| 41020  | Reserved parameters of time period 1                  |                                                                          |
|        |                                                       | The setting format is 0x****, four hexadecimal numbers in total, the     |
|        |                                                       | first two numbers represent hour (range: 0-47), and the last two         |
| 41021  | Charting time of time named 2                         | numbers represent minute (range: 0-59), for example, if the starting     |
| 41021  | Starting time of time period 2                        | time is required to be set to 23:30, this area can be set to 0x2330      |
|        |                                                       | first two numbers represent hour (range: 0.47) and the last two          |
|        |                                                       | numbers represent minute (range: 0-59) for example if the starting       |
| 41022  | Terminal time of time period 2                        | time is required to be set to 25:30, this area can be set to 0x2530      |
| 41023  | Peak, valley and general information of               | 0: wave crest 1: even wave charge 2: wave vallev                         |
| 41024  | Weather information of time period 2                  | 0: sunny davtime 1: cloudy davtime 2: night                              |
| 41025  | Working state of time period 2                        | 2:Discharge 3: Charge 5: Bypass                                          |
| 41026  | Reserved parameters of time period 2                  |                                                                          |
|        |                                                       | The setting format is 0x****. four hexadecimal numbers in total. the     |
|        |                                                       | first two numbers represent hour (range: 0-47), and the last two         |
|        |                                                       | numbers represent minute (range: 0-59), for example, if the starting     |
| 41027  | Starting time of time period 3                        | time is required to be set to 8:30, this area can be set to 0x0830.      |
|        |                                                       | The setting format is 0x****, four hexadecimal numbers in total, the     |
|        |                                                       | first two numbers represent hour (range: 0-47), and the last two         |
| 44000  | <b>T</b> 1 1 1 1 1 1 1 1 1 1 1 1 1 1 1 1 1 1 1        | numbers represent minute (range: 0-59), for example, if the starting     |
| 41028  | Terminal time of time period 3                        | time is required to be set to 10:30, this area can be set to 0x1030.     |

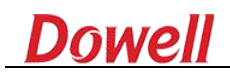

| 41043 | Peak, valley and general information of time period 3 | 0: wave crest 1: even wave charge 2: wave valley                     |
|-------|-------------------------------------------------------|----------------------------------------------------------------------|
| 41044 | Weather information of time period 3                  | 0: sunny daytime 1: cloudy daytime 2: night                          |
|       |                                                       | The setting format is 0x****, four hexadecimal numbers in total, the |
|       |                                                       | first two numbers represent hour (range: 0-47), and the last two     |
|       |                                                       | numbers represent minute (range: 0-59), for example, if the starting |
| 41045 | Starting time of time period 4                        | time is required to be set to 8:30, this area can be set to 0x0830.  |
|       |                                                       | The setting format is 0x****, four hexadecimal numbers in total, the |
|       |                                                       | first two numbers represent hour (range: 0-47), and the last two     |
|       |                                                       | numbers represent minute (range: 0-59), for example, if the starting |
| 41046 | Terminal time of time period 4                        | time is required to be set to 10:30, this area can be set to 0x1030. |
| 41047 | Peak, valley and general information of time period 4 | 0: wave crest 1: even wave charge 2: wave valley                     |
| 41048 | Weather information of time period 4                  | 0: sunny daytime 1: cloudy daytime 2: night                          |

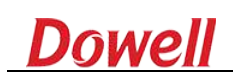

# Abbildungsverzeichnis

| Abbildung 1: Aussenansicht                                   | 3  |
|--------------------------------------------------------------|----|
| Abbildung 2: Untere Seite, mit freigelegten Anschlussfeldern | 7  |
| Abbildung 3: Wandhalter                                      | 9  |
| Abbildung 4: Bohrschablone                                   | 9  |
| Abbildung 5: AC Anschlussfeld                                | 10 |
| Abbildung 6: Erstmeldung                                     | 11 |
| Abbildung 7: Bild 1   Betriebszustand                        | 12 |
| Abbildung 8: Bild 2   Verbraucherzustand                     | 12 |
| Abbildung 9: Bild 3   Verbraucherzustand                     |    |
| Abbildung 10: Zustandsmeldungen (LCD)                        | 13 |
| Abbildung 11: Zustandsmeldungen (LED)                        | 13 |
| Abbildung 12: Bedientasten                                   | 13 |
| Abbildung 13: Menüoptionen                                   | 14 |
| Abbildung 14: Parametermenü                                  | 14 |
| Abbildung 15: Batterieparameter                              | 15 |
| Abbildung 16: Betriebsarten                                  | 15 |
| Abbildung 17: Zeitgesteuert (passiv)                         | 16 |
| Abbildung 18: Zeitgesteuert (aktiv)                          | 17 |
| Abbildung 19: Inselbetrieb                                   |    |
| Abbildung 20: Leistungsparameter                             |    |
| Abbildung 21: Systemzeit                                     | 19 |
| Abbildung 22: Wizard starten                                 | 21 |
| Abbildung 23: Netzwerk auswählen                             | 22 |
| Abbildung 24: IP-Parameter                                   | 23 |
| Abbildung 25: Firmwareversion prüfen                         | 24 |
| Abbildung 26: Firmware aktualisieren                         | 24 |
| Abbildung 27: Drei-Phasen-Sensor                             | 26 |
|                                                              |    |